## Számlázás dokumentáció

V9.86

## Recepttörzs kezelése

A programmal lehetőség van több cikket egy megnevezéssel, receptként kezelni, amely a recepttörzsben vihető fel. A receptek segítségével a gyakran, közösen előforduló cikkeket egy lépésben rögzíthetjük a bizonylatra.

Az összevont cikkcsoportokhoz külön megnevezést és/vagy külön eladási árat is kalkulálhatunk, amelyhez megadhatjuk, hogy tételenként vagy összesítve jelenjen meg az eladási ár. Egy recept módosítható és törölhető. A receptek bizonylat kiállítás során a cikk kiválasztás ablakban közösen jelennek meg a cikkekkel. A megjelenített egységárak az *"összár a fejlécben"* típusú receptek kivételével automatikusan számítottak.

A recepttörzs kezelése a felhasználói jogokban megadott *recepttörzs kezelése* joggal érhető el (tudnivalók a **Felhasználói jogok** pontban). A cikkek kiválasztásához segédablak áll rendelkezésre.

| eresés:                                |          |                           |                        |              |           | Új recept              |
|----------------------------------------|----------|---------------------------|------------------------|--------------|-----------|------------------------|
| Cikkszám                               | Vonalkód | Els 2 au aut              | Megnevezés 🔺 N         |              |           | Módosítás              |
| REP-0001<br>REP-0002                   |          | Második recept (fejléces) |                        |              |           | Törlés                 |
|                                        |          |                           |                        |              |           | Tétel má <u>s</u> olás |
|                                        |          |                           |                        |              |           | <u>M</u> entés         |
|                                        |          |                           |                        |              |           | Mé <u>a</u> sem        |
|                                        |          |                           |                        |              | >         | <u>K</u> ilépés        |
| Ala <u>p</u> adatok Egyéb a            |          | gyéb adato <u>k</u>       | <u>R</u> ecept tételek | Egyedi á     | ir adatok | Súlyadatok             |
| <u>C</u> ikkszám:<br><u>V</u> onalkód: | REP-0001 | S Me                      | gnevezés: Első recep   | t (fejléces) |           | ^                      |
| Besorolás:                             | 01011010 | - ~ >                     |                        |              |           | ~                      |
| Me eque :                              | db DB    | A B.C                     | kategóriás árak:       | 1 100,00     | 1 200,00  | 1 300,00               |

A programmal háromféle recept kezelhető, amelyek a következők:

**"Összár a fejlécben" típusú recept** olyan recept, amelyekben csak a recept összára jelenik meg. A recept tételeknél nem jelennek meg az árak, azok csak tájékoztató jelleggel a megnevezést, a mennyiséget, a mennyiségi egységet és az áfakulcsot tartalmazzák. Bizonylat *kiállítás* során a fejléc adatai adhatók meg és csak a fejléc adatai szerkeszthetők. A recept összeállítás során beárazásra kerül, amely módosítható.

Figyelem! A bevételezéskor futó átárazás művelet nem árazza újra a receptet, javasolt erre a célra a cikkek átárazása műveletet lefuttatni (tudnivalók a Cikktörzs lista pontban).

- "Árak tételesen" típusú recept olyan recept, amelyekben a recept tételek ára jelenik meg. A recept fejlécben nem jelenik meg az összár, az csak tájékoztató jelleggel tartalmazza a megnevezést. Bizonylat kiállítás során a recept fejlécének adatai adhatók meg és csak a recept fejlécek adatai szerkeszthetők tetszőlegesen.
- **"Fejléc nélkül" típusú recept** olyan recept, amely csak gyűjtőként szerepel. Segítségével az alá tartozó cikkek egy lépésben rögzíthetők úgy, mintha a cikkeket külön-külön kerültek volna rögzítésre.

Az *alapadatok* lapon megadható a recept megnevezése, cikkszáma, besorolása (VTSZ: áru esetén, SZJ: szolgáltatás esetén, TESZOR: áru vagy szolgáltatás esetén, vagy KN száma), és besorolás típusa (ezek kódja rendre "V", "S", "T", "K" és "-" – azaz nem beállított – lehet), áfakulcsa, az első három árkategória egységára. Új cikkszám generálásához meg kell nyomni a cikkszám mellett található zöld "C" gombot. Üres cikkszám esetén a legnagyobb sorszámú cikket állítja be, aminek sorszám értékéhez hozzáad 1et. Ha a cikkszám maszk szerint a fix szövegű, nem számláló részt adjuk meg, akkor a fixszöveg szerinti legnagyobb sorszámú cikket állítja be, aminek sorszám értékéhez hozzáad 1-et. Ha a számláló részhez "0"-kat írunk, akkor a generált cikkszám annyi helyiértéken jelenik meg, ahány 0 lett megadva. Ha a receptnek értelmezhető valamilyen mennyisége (azaz tételfelvitelkor a mennyiség nem nulla), akkor a mennyiségi egység megadása (pl. darab) kötelező. A begépelt mennyiségi egység alapján a program megpróbálja kitalálni a *mennyiségi egység típust* (pl. "db", "darab", "pieces", vagy "stück" esetén "darab"). Ha az általunk használt mennyiségi egységet nem ismeri fel a program, akkor azokat "egyéb" típusként kerülnek beállításra (pl. négyzetméter). Ha nem ismeri fel, de besorolható (pl. "drb", ha az darabot jelöl), akkor a mennyiségi egység típust a legördülő listában kézzel kell megadni. A bruttó opció – a korábbi programhoz hasonlóan – a beírt összeget az áfakulcs szerint nettósítja. Az átárazás opció segítségével a beállításokban megadott vagy egyedi árkategória szorzók segítségével az árak újraszámításra kerülnek. Az átárazás és bruttó opciók csak az egységárakra enterezve működnek.

Az **egyéb adatok** lapon megadható *árlistás* és *nincs kedvezmény* opciók a cikktörzshöz hasonlóan működnek (tudnivalók a **Cikktörzs kezelése** pontban)

Az **recept tételek** lapon megadhatók a recept alá vont cikkek. Az új tétel gombbal megjelenő segédablak segítségével kiválasztható a cikk, a módosítás gombbal megváltoztatható az adott recept tétel, illetve a törléssel eltávolítható az. Az újraárazás gomb segítségével az *"összár a fejlécben"* típusú recept beárazható.

Az **egyedi ár adatok** lapon adhatók meg a fejléces recept esetén a további árkategóriák egységárai, amennyiben a *beállítások "Számla" fül* alatt engedélyezve lettek a további árkategóriák használata (tudnivalók a **Beállítások** pontban). Ha az egyéb adatok lapon be lett pipálva az egyedi szorzók használata, akkor az egyedi szorzók is ezen a lapon állíthatók be.

## RLB-60 Bt.

3000 Hatvan, Balassi Bálint u. 40.

## info@rlb.hu

Adószám: 21252659-2-10 Cégjegyzékszám: 10-06-024727 V9.86